## MT4 APP - iOS

安装

打开您的 Apple 苹果手机进入到 App Store,使用搜索功能搜索"MT4"软体并进行安装,如下图所示。安装成功后您的手机桌面会如图显示 MT4 图示。

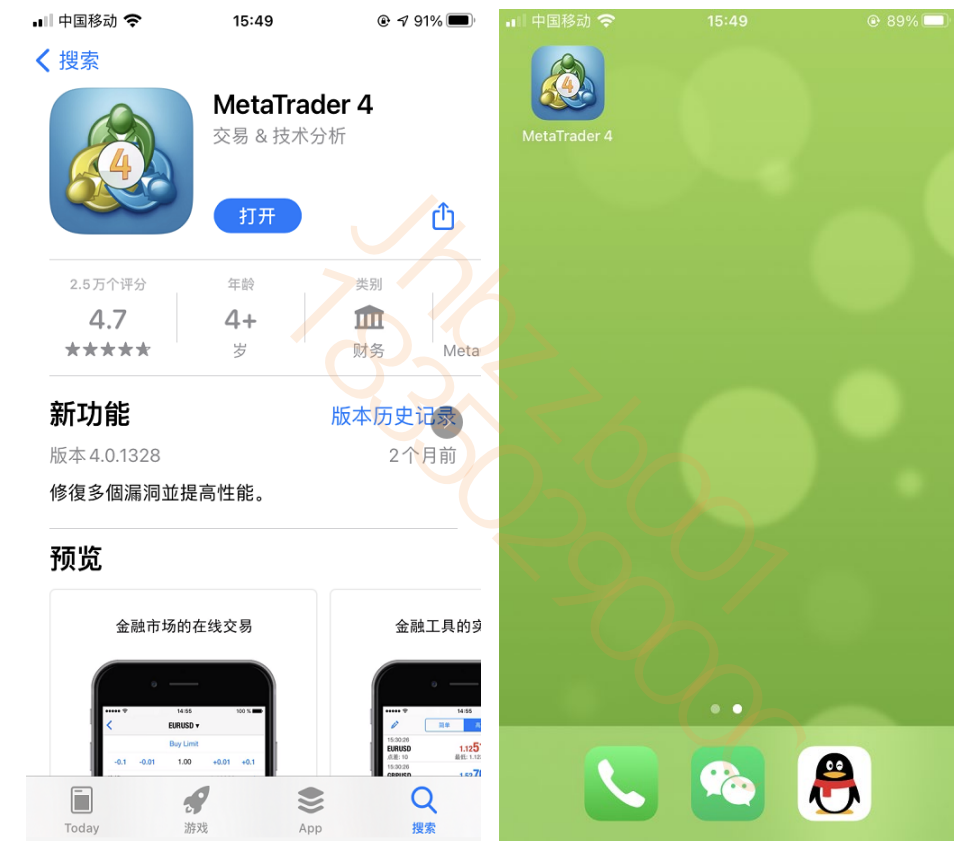

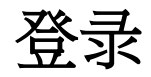

成功安装 MT4 后,在手机桌面上点击 MT4 图示打开应用。首次打开时页面显示如下,选择登录一个已有帐户。

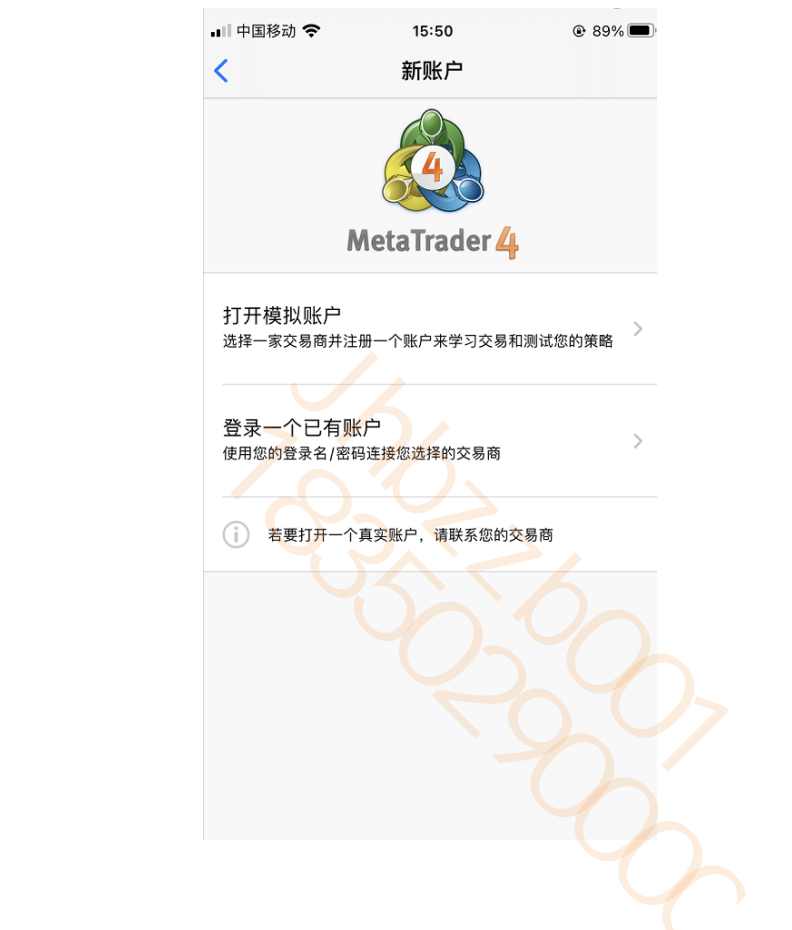

选择"登录一个已有账户",搜索输入框内输入"hantecmarketsvu",找到亨达全球各公司的服务器,如图所示。如您登录模拟 账户请选择"HantecMarketsVu-S2-Demo",如登录真实账户请选择"HantecMarketsVu-S2-Main"。

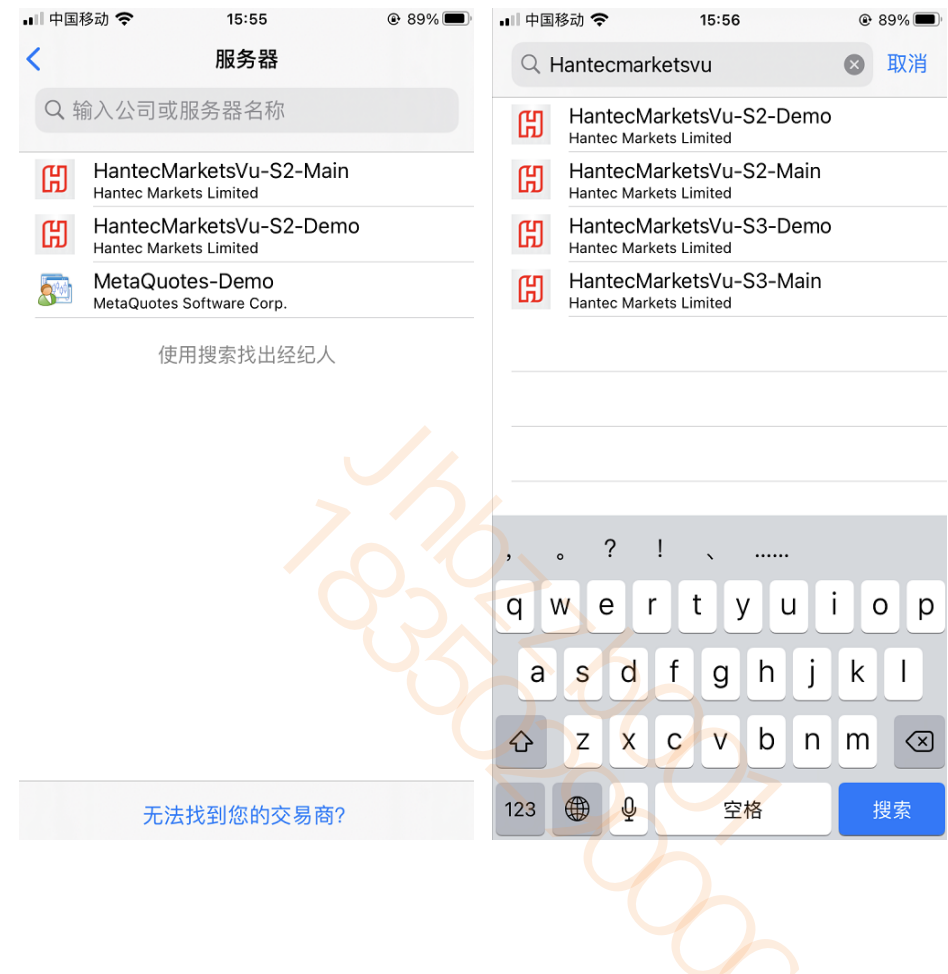

| 🖬 中国移动 🗢  | 16:00            | ۲ 89%           | 🔐 中国移动 🗢 | • 16               | 6:00    | 89% 89% |
|-----------|------------------|-----------------|----------|--------------------|---------|---------|
| <         | 登录               | 登录              | Ø        | 简单                 | 高级的     | +       |
| HantecMa  | arketsVu-S2-Main |                 | XAUUSD   |                    | 1814.66 | 1815.11 |
| Hantec M  | arkets Limited   |                 | XAGUSDM  |                    | 26.870  | 26.916  |
| 登录        |                  | 输入登录名           | USDHKD   |                    | 7.7550  | 7.7550  |
| 密码        |                  | 输入密码            | USDRMB   |                    | 6.8600  | 6.8600  |
| 保存密码      |                  |                 | AUDUSD-  |                    | 0.77063 | 0.77089 |
|           |                  |                 | EURUSD-  |                    | 1.20854 | 1.20874 |
|           |                  |                 | GBPUSD-  |                    | 1.40497 | 1.40525 |
|           |                  |                 | USDCAD-  |                    | 1.21447 | 1.21472 |
|           |                  |                 | USDJPY-  |                    | 109.651 | 109.673 |
| 1         | 2 АВС            | J EF            |          |                    |         |         |
| 4 вні     | 5<br>JKL         | <u>6</u><br>мно |          |                    |         |         |
| 7<br>pqrs | 8<br>TUV         | 9<br>wxyz       |          |                    |         |         |
|           | 0                | $\otimes$       | 行情       | <b>申↓申</b><br>図表 3 | 交易 历史   | はないので、  |
|           |                  |                 |          |                    |         |         |

输入用户名、密码后,点击右上角的"登录"按钮。登录成功后会看到行情报价。

# 行情

在行情介面点击"简单"和"高级的",可实现切换。

| 🚛 中国移动 🗢  | 16:00   | ۹۹% 🔳               | 📶 中国移动 🗢                             | 16:04                                     | @ 86% 🔳                                    |
|-----------|---------|---------------------|--------------------------------------|-------------------------------------------|--------------------------------------------|
| Ø 🕒       | 简单高级的   | +                   | Ø                                    | 简单    高级的                                 | ) +                                        |
| XAUUSD    | 1814.66 | 1815.11             | 11:04:10<br>XAUUSD                   | 1815. <b>67</b>                           | 1816. <b>04</b>                            |
| XAGUSDM   | 26.870  | 26.916              | 点差: 37<br>11:04:10                   | 最低: 1813.12                               | 最高: 1822.84                                |
| USDHKD    | 7.7550  | 7.7550              | <b>XAGUSDM</b><br>点差: 49             | <b>26.917</b><br>最低: 26.837               | <b>26.96</b> 6<br>最高: 27.219               |
| USDRMB    | 6.8600  | 6.8600              | 00:29:37<br>USDHKD                   | 7.75 <b>50</b>                            | 7.75 <b>50</b>                             |
| AUDUSD-   | 0.77063 | 0.77089             | 点差: 0<br>07:26:00                    | 最低: 7.7550                                | 最高: 7.7550                                 |
| EURUSD-   | 1.20854 | 1.20874             | USDRMB<br>点差: 0                      | <b>6.8600</b><br>最低: 6.8600               | <b>6.8600</b><br>最高: 6.8600                |
| GBPUSD-   | 1.40497 | 1.40525             | 11:04:10<br>AUDUSD-                  | 0.77 <b>10</b> 9                          | 0.77 <b>13</b> 4                           |
| USDCAD-   | 1.21447 | 1.21472             | 点差:25                                | 最低: 0.77017                               | 最高: 0.77450                                |
| USDJPY-   | 109.651 | 109.673             | <b>EURUSD-</b><br>点差: 17             | <b>1.20874</b><br>最低: 1.20628             | <b>1.20<mark>89</mark>1</b><br>最高: 1.21052 |
|           |         |                     | 11:04:08<br>GBPUSD-<br>点差: 27        | <b>1.4058</b> 5<br>最低: 1.40339            | <b>1.40<mark>61</mark>2</b><br>最高: 1.40767 |
|           |         |                     | 11:04:09<br><b>USDCAD-</b><br>点差: 25 | <b>1.2143</b> 0<br>最低: 1.21026            | <b>1.2145</b> <sup>5</sup><br>最高: 1.21453  |
|           |         |                     | 11:04:10<br><b>USDJPY-</b><br>点差: 20 | <b>109.62</b> <sup>0</sup><br>最低: 109.471 | <b>109.64</b> 0<br>最高: 109.775             |
|           |         | <b>(</b> )<br>() () |                                      |                                           |                                            |
| 75E2 HILT | 文物 历史   | 以旦                  | 171頁 图表                              | 文笏 历史                                     | 议直                                         |

### 初始版面不会列出所有交易产品,要添加交易品种,请点击行情介面右上角的"+"。

| •川中国移动 🗢                             | 16:04                          | @ 86% 🔳                                                       | 🔐 中国移动 🗢                 | 16:05     | ۰ 86% 🔳 |
|--------------------------------------|--------------------------------|---------------------------------------------------------------|--------------------------|-----------|---------|
| ø                                    | 更多变易品种高级的                      | ⇒ +                                                           | <                        | 添加交易品种    |         |
| 11:04:10<br><b>XAUUSD</b><br>点差: 37  | <b>1815.67</b><br>最低: 1813.12  | <b>1816.04</b><br>最高: 1822.84                                 | Q 搜索                     |           |         |
| 11:04:10<br><b>XAGUSDM</b><br>点差: 49 | <b>26.917</b><br>最低: 26.837    | <b>26.96</b> 6<br>最高: 27.219                                  | GAS                      |           | >       |
| 00:29:37<br><b>USDHKD</b><br>点差: 0   | <b>7.7550</b><br>最低: 7.7550    | <b>7.7550</b><br>最高: 7.7550                                   | Group - 01<br>Group - 02 | く 外汇      | >       |
| 07:26:00<br><b>USDRMB</b><br>点差: 0   | <b>6.8600</b><br>最低: 6.8600    | <b>6.8600</b><br>最高: 6.8600                                   | US Stock                 | < ── 美殿指数 | >       |
| 11:04:10<br><b>AUDUSD-</b><br>点差: 25 | <b>0.7710</b> 9<br>最低: 0.77017 | <b>0.7713</b> 4<br>最高: 0.77450                                | Group - 04               | < 外汇      | >       |
| 11:04:09<br><b>EURUSD-</b><br>点差: 17 | <b>1.20874</b><br>最低: 1.20628  | <b>1.20891</b><br>最高: 1.21052                                 | Group - 05               |           | >       |
| 11:04:08<br><b>GBPUSD-</b><br>点差: 27 | <b>1.4058</b> 5<br>最低: 1.40339 | <b>1.4061</b> 2<br>最高: 1.40767                                | CFD3                     |           | >       |
| 11:04:09<br><b>USDCAD-</b><br>点差: 25 | <b>1.2143</b> 0<br>最低: 1.21026 | <b>1.2145</b> <sup>5</sup><br>最高: 1.21453                     | CFD2                     | その差价合约    | >       |
| 11:04:10<br><b>USDJPY-</b><br>点差: 20 | <b>109.62</b> 0<br>最低: 109.471 | <b>109.64</b> 0<br>最高: 109.775                                | CFD1                     |           | >       |
| 行情                                   | <b>単白単 パパ 日</b><br>図表 交易 月     | 日<br>()<br>()<br>()<br>()<br>()<br>()<br>()<br>()<br>()<br>() |                          |           | ×Ý      |

点击任意一个产品,将会显示如下图的子功能表。交易:显示交易视窗。图表:显示图表视窗。详细情况:显示产品的详细情况。

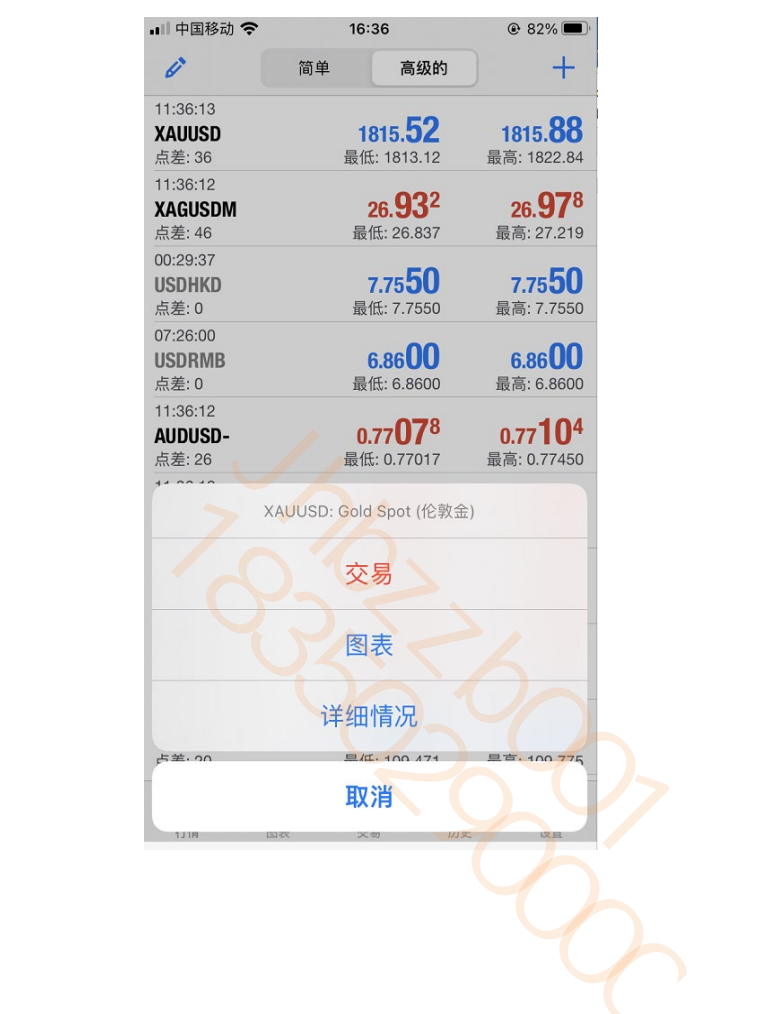

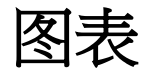

点击页面底部的"图表"图示,将进入到图表页面。您可放大或缩小图表,也可通过水准滑动查看历史价格。视窗顶部的子工具列,功能如下:

1.分析时段:可选择不同的分析时段(M1、M5、M15、M30、H1、H4、D1、W1、MN)。

2.十字准线:查看某个点位元的详细资讯。

3.指标:添加技术指标。

4.物件:点击添加物件。

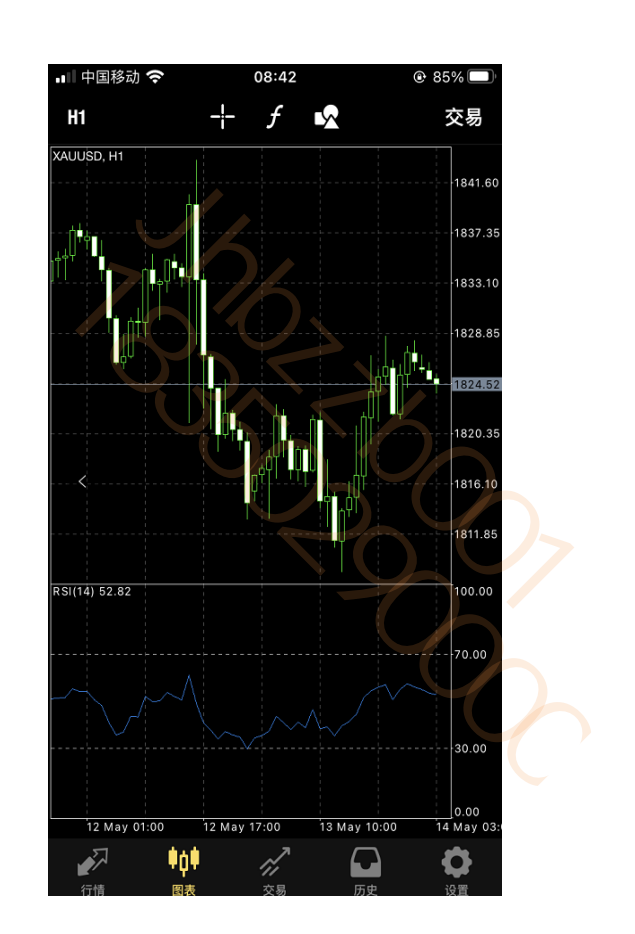

交易

### 先选中一个交易产品,点开交易:

| ■   中国移动 穼 | 15:23                  | 72%     |
|------------|------------------------|---------|
| Ø          | 简单高级的                  | +       |
| USDRMB     | 6.8550                 | 6.8650  |
| USDHKD     | 7.7512                 | 7.7512  |
| XAUUSD     | 1820.26                | 1820.70 |
| XAGUSDM    | 27.341                 | 27.387  |
| AUDUSD-    | 0.77669                | 0.77695 |
| CADCHF-    | 0.74454                | 0.74484 |
| AUDJPY-    | 84.744                 | 84.769  |
| GBPUSD-    | 1.39165                | 1.39191 |
| X          | AUUSD: Gold Spot (伦敦金) |         |
|            | 交易 <> 🛤                | 较易      |
|            | 图表                     |         |
|            | 详细情况                   |         |
|            | 取消                     |         |

在市场执行中填加(+)或减少(-)手数,最少为0.01手。

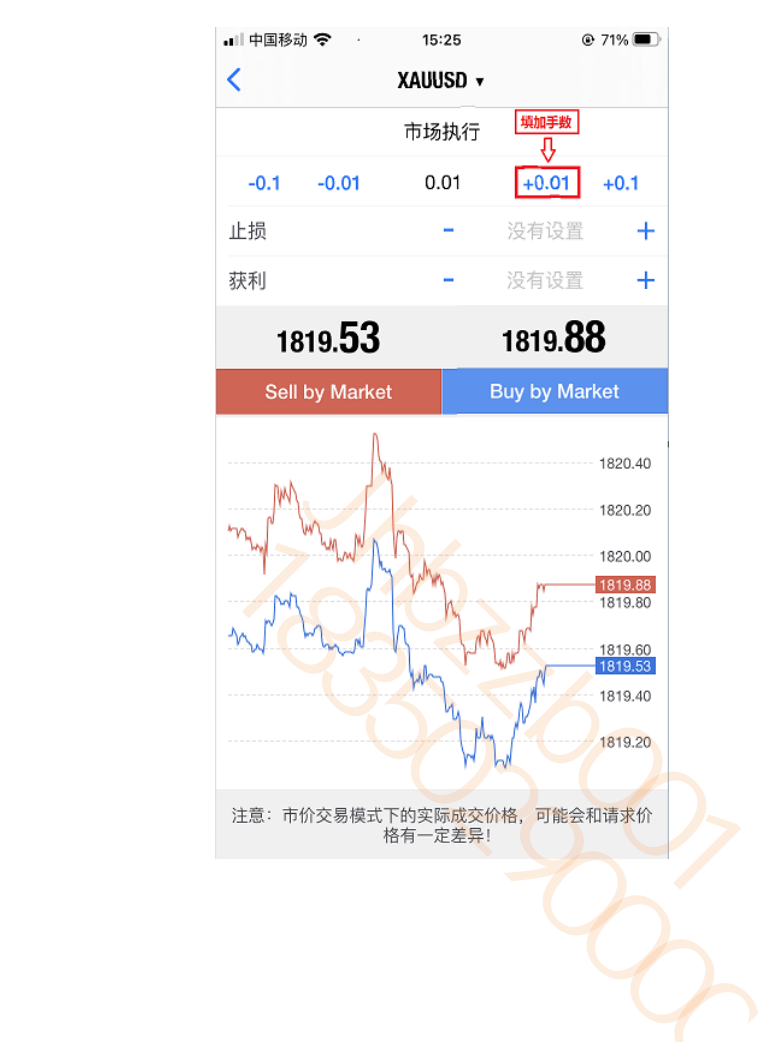

通过填加(+)或减少(-)设定止损和止赢价格。

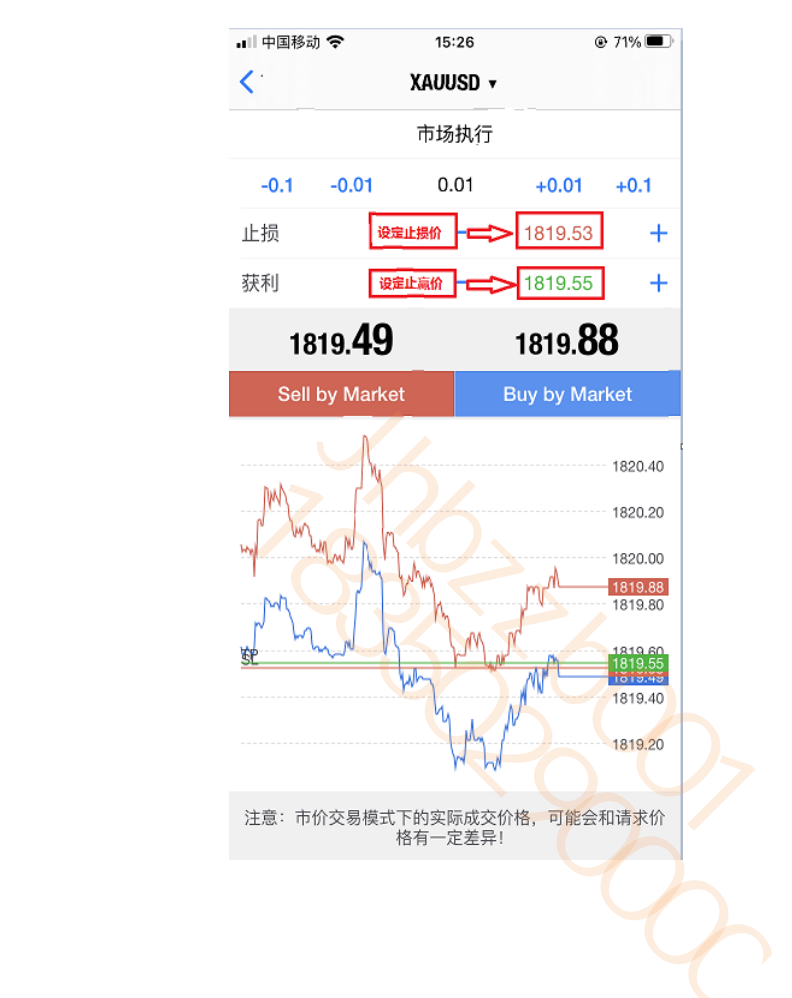

#### 在市场执行中填加(+)或减少(-)手数,设定限价买入,最少为0.01手

点击"市场执行"您可切换订单类型。订单类型包括立即执行、Buy Limit、Sell Limit、Buy Stop、Sell Stop。点击"sell by Market" 是市价做空, "Buy by Market"是市价做多。

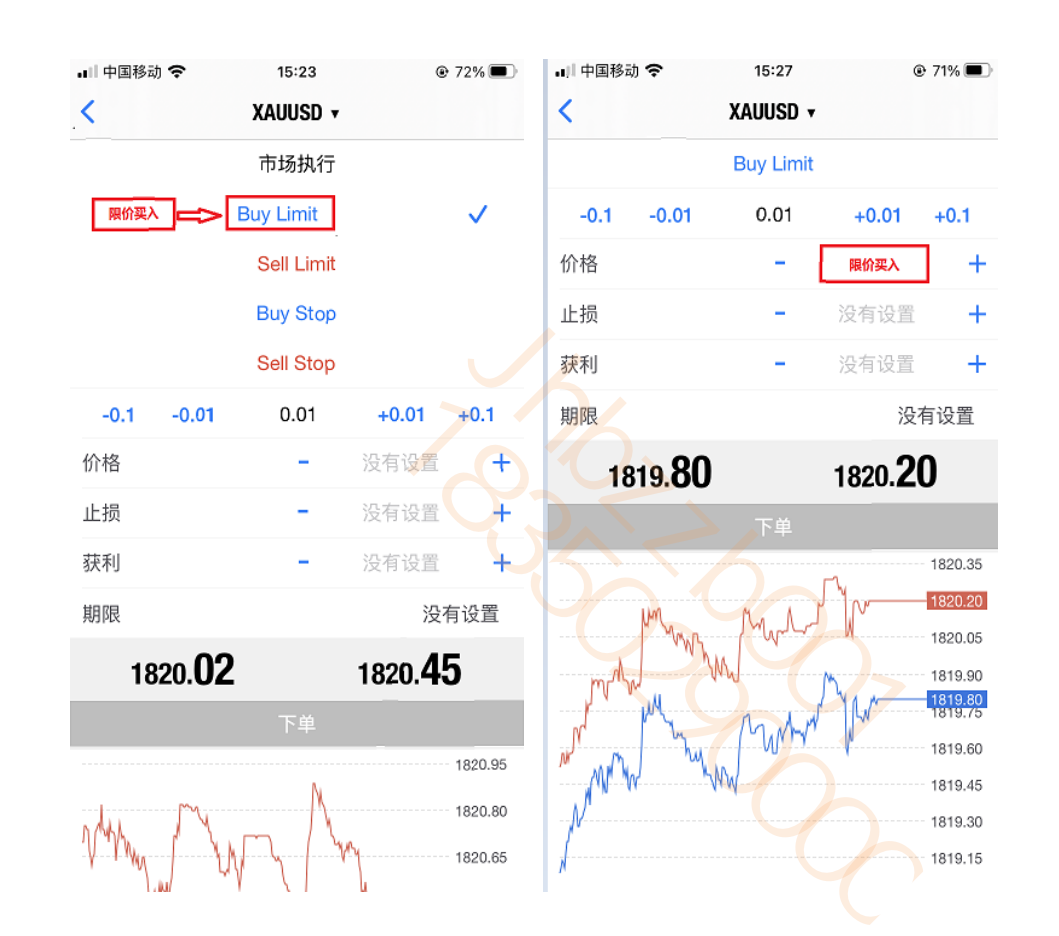

也可同时设定填加(+)或减少(-)手数,设定止损、止赢价格和限价买入价,最少为0.01手。

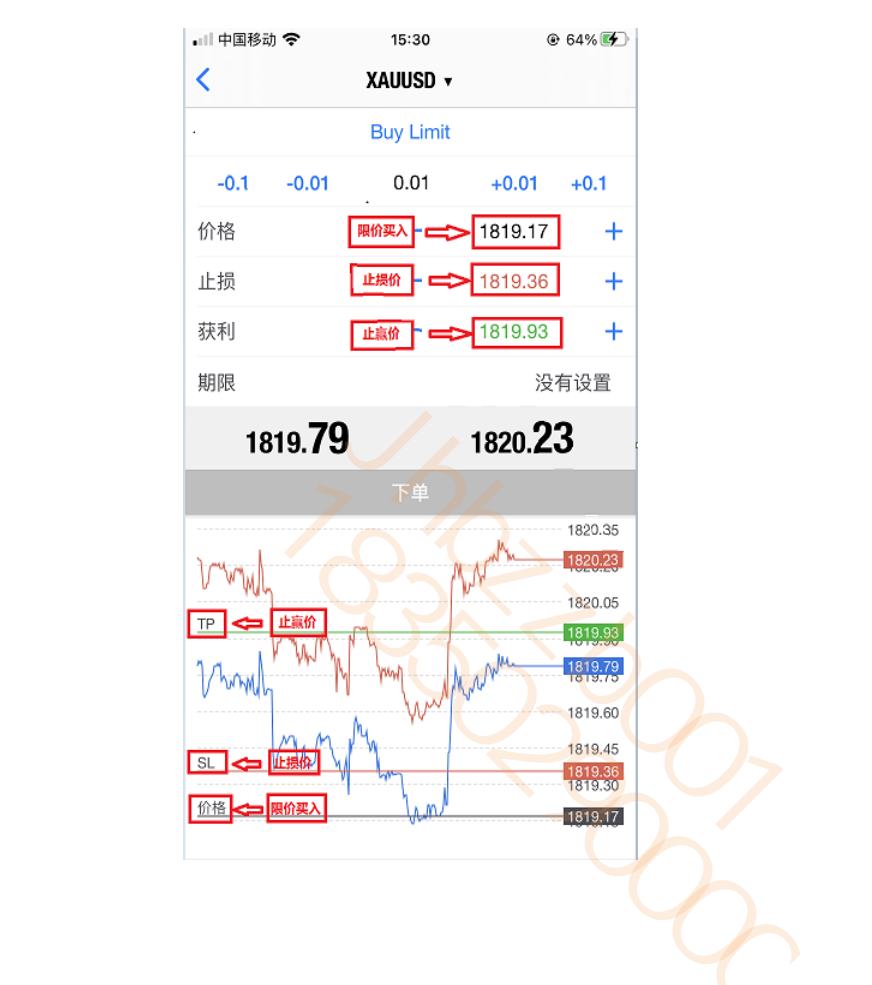

## 历史

点击页面底部的"历史"图示,可按日、周、月、自订时段查看交易历史订单。

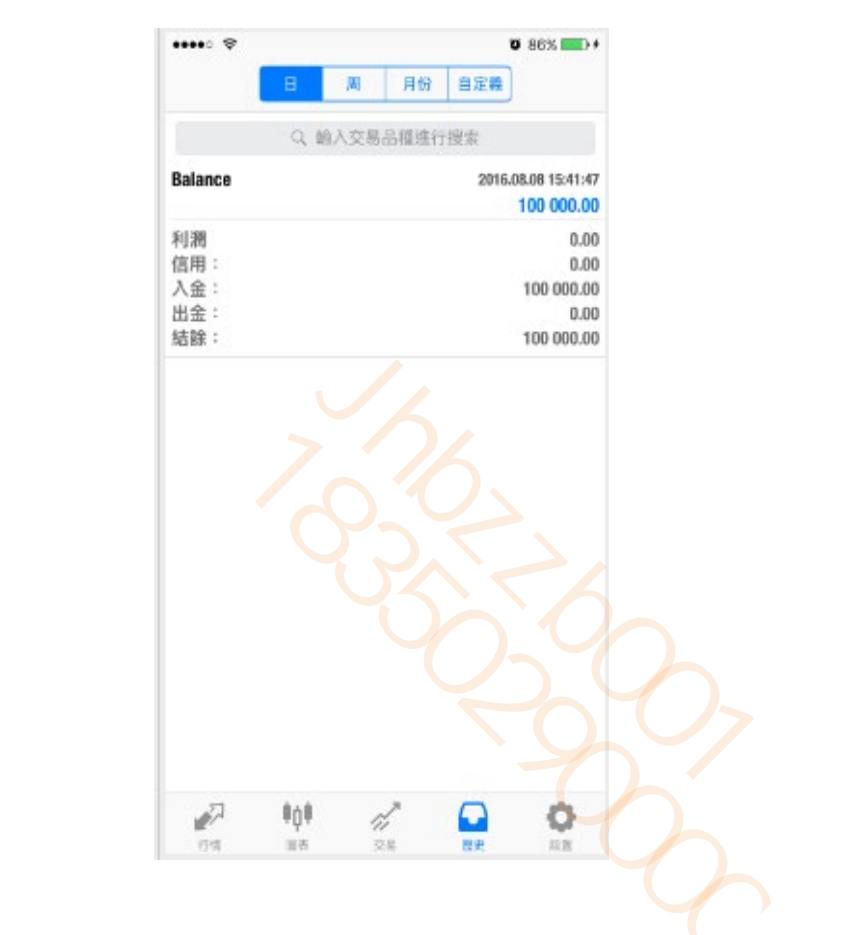